## Como gerenciar conta corrente no Portal Executivo?

## Dúvida:

Como Gerenciar conta corrente no Portal Executivo.

Alertas

Permite manipular a conta corrente dos RCAs subordinados à conta logada no Portal Executivo.

## Solução:

Passo 1: Logar no Portal executivo.

Passo 2: Clicar no menu superior Financeiro .

## Passo 3: Clique na opção Gerenciamento de Conta Corrente do RCA.

| Principal | Vendas                                                                                                    | Comercial           | Logística | Financeiro | Informática | Administração | Personalizado | Geolocalização | Avaliações |  |  |
|-----------|----------------------------------------------------------------------------------------------------|---------------------|-----------|------------|-------------|---------------|---------------|----------------|------------|--|--|
|           | Financeiro                                                                                                    |                     |           |            |             |               |               |                |            |  |  |
|           | Analise históricos de clientes, informações sobre comissões de venda, dentre outros                                                                                                    |                     |           |            |             |               |               |                |            |  |  |
|           | 🔶 Exibir Apenas as Rotinas Fa                                                                                                    |                     |           |            |             |               |               |                |            |  |  |
|           | • 📩 <u>Consultar Títulos Pendentes, Em Atraso ou Inadimplentes</u>                                                                                                    |                     |           |            |             |               |               |                |            |  |  |
|           | Veja quais são os títulos que estão pendentes de pagamento em sua equipe ou de um determinado representante. Estão disponíveis informações sobre títulos em<br>aberto, em atraso e em inadimplência, de acordo com critérios definidos pela empresa. Na consulta, você também poderá destacar os títulos que estão atrasados a<br>mais de um determinado número de dias, definido por você.                                                                                                    |                     |           |            |             |               |               |                |            |  |  |
|           | <ul> <li>maise de Crédito de Clientes</li> <li>Maise de Crédito de Clientes</li> <li>Maise de Crédito de Clientes</li> <li>Maise de Crédito de Clientes</li> <li>Maise de Compras informações sobre o histórico de compras do cliente na empresa, como Pagamentos Pontuais, Pagamentos em Atraso, Prazo Médio de Compras e Gráfico de Evolução de Compras nos últimos 12 meses, com o intuito de auxiliar tomadas de decisão referente à liberação de crédito para os clientes.</li> <li>Maise de Comissão por Venda</li> <li>Permite apurar os dados referentes à comissão a ser paga ao Representante, baseando-se, utilizando o faturamento dos pedidos como evento gerador da comissão. Nela, são consideradas informações referentes às devoluções e vales que forem lançados.</li> <li>Maise de Comissão por Liquidez</li> <li>Permite apurar os dados referentes à comissão a ser paga ao Representante, baseando-se, utilizando a baixa de títulos como evento gerador da comissão. Nela, são consideradas informações referentes ao Representante, baseando-se, utilizando a baixa de títulos como evento gerador da comissão. Nela, são consideradas informações e vales que forem lançados.</li> </ul> |                     |           |            |             |               |               |                |            |  |  |
|           |                                                                                                    |                     |           |            |             |               |               |                |            |  |  |
|           |                                                                                                    |                     |           |            |             |               |               |                |            |  |  |
|           |                                                                                                    |                     |           |            |             |               |               |                |            |  |  |
|           |                                                                                                    |                     |           |            |             |               |               |                |            |  |  |
|           |                                                                                                    |                     |           |            |             |               |               |                |            |  |  |
|           | • 🚖 <u>Gerenciamento do Conta Corrente do RCA</u>                                                                                                    |                     |           |            |             |               |               |                |            |  |  |
|           | Permite a manipulação dos valores de conta corrente dos RCAs subordinados à você. Os detalhes da manipulação estarão disponivens no ERP para auditoria                                                                                                    |                     |           |            |             |               |               |                |            |  |  |
|           | • 🚖 <u>Alterar Limi</u>                                                                                                    | ite de Crédito do R | CA 🚱      |            |             |               |               |                | -          |  |  |

Alterar Limite de Crédito do RCA

Passo 2: Preencher os dados do filtro:

- Origem: RCA de origem que vai debitar o conta corrente;
- Destino: RCA que vai credito de conta corrente;
- Valor: Valor a ser transferido.

| Principal | Venda                                                                                                    | s Co        | mercial    | Logística | Financeiro | Informática | Administração | Personalizado | Geolocalização | Avaliações |
|-----------|----------------------------------------------------------------------------------------------------|-------------|------------|-----------|------------|-------------|---------------|---------------|----------------|------------|
|           | Gerenciamento do Conta Corrente do RCA<br>Permite manipular a conta corrente dos RCAs subordinados à você. Rotina 356 |             |            |           |            |             |               |               |                |            |
|           | Você está nav                                                                                                    | vegando em: |            |           |            |             |               |               |                |            |
|           | Meu Conta                                                                                                    | a Corrente  |            |           |            |             |               |               |                |            |
|           | Limite de C                                                                                                    | rédito:     |            | R\$ 0,00  |            |             |               |               |                |            |
|           | Saldo Atual                                                                                                    | :           |            | R\$ 0,00  |            |             |               |               |                |            |
|           | Efetuar Tr                                                                                                    | ansferenci  | а          |           |            |             |               |               |                |            |
|           | Contas:                                                                                                    |             |            |           |            |             |               | Si            | aldo Atual:    |            |
|           | Origem:                                                                                                    |             |            |           |            |             |               |               |                |            |
|           | Destino:                                                                                                    |             |            |           |            |             |               |               |                |            |
|           | Valor:                                                                                                    |             | Histórico: |           |            |             |               |               |                |            |
|           | Transferir                                                                                                    |             |            |           |            |             |               |               |                |            |

Após clicar na opção transferir, o sistema irá transferir o saldo para outro RCA.

Ainda tem dúvidas? Nos envie uma solicitação